# VS2010 下配置 MPI 开发环境

- 工作单位: Fortran Coder
- 姓 名:珊瑚虫、之乎者也-石子儿
- 时 间: 2014 年 4 月 12 日

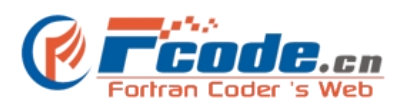

http://www.fcode.cn

## VS2010 下配置 MPI 开发环境

#### 1、下载安装 MPICH2

首先从

http://www.mcs.anl.gov/research/projects/mpich2/downloads/tarballs/1.2.1p1/mpich2-1.2.1p1-win-ia3 2.msi 下载并安装 MPICH2。(本次采用 mpich2-1.3a1-win-ia32.msi)

#### 2、配置 MPICH2

Win7 中配置 MPICH2 分为四步:

(1)安装完成后,首先更新系统环境变量,计算机->属性->高级系统设置->系统属性->高级->环境变量更新系统变量中 Path 变量(将 C:\Program Files\MPICH2\bin 添加到 Path 变量值上)

| 系统属性                                                                                | 环境变量                                                                                                    |                                                 |
|-------------------------------------------------------------------------------------|----------------------------------------------------------------------------------------------------|-------------------------------------------------|
| 计算机名 硬件 高级 系统保护 远程<br>要进行大多数更改,您必须作为管理员登录。<br>性能<br>视觉效果,处理器计划,内存使用,以及虚拟内存<br>设置(2) | Adiministor 的用户变量(0)<br><u>变量 值</u><br>mpi C.\Program Files\MPICH2\bin<br>TEMP %USERFROFILE%\AppData\Local\Temp<br>TMP %USERFROFILE%\AppData\Local\Temp |                                                 |
| 用户配置文件<br>与您登录有关的桌面设置<br>设置(2)                                                      | 新建 (0) [編辑 (2) 剛除 (0)<br>系統变量 (5)                                                                                                    | 编辑系统变量 文型名(0): Path 2010年10月1日 1000年11日         |
| 启动和故障恢复<br>系统启动、系统大败和调试信息<br>设置 (T)                                                 | 安里 1自<br>OS Windows_NT<br>Path C:\Program Files\Intel\MKL\9.1\<br>PATHEXT . COM: EXE:. BAT:. CMD:. VES:. VEE:<br>PROCESSOR AR v66<br>新建(Y) 編輯(I) 酬除(I)  | 文里道(V). (SSCILLSUCKPOPER PLESMICULADE)<br>确定 取消 |
| 环境安里(0)       确定     取消                                                             | 确定 取消                                                                                                    |                                                 |

(2) 安装完成后,打开"开始一所有程序一MPICH一wmpiregister.exe",在 Account 中输入本机用户名,在 password 中输入本机密码,点击 Register 按钮注册(注册成功会出现 Password encrypted into the Registry)并按 OK 按钮退出。

| Vse this tool to<br>password to be us<br>mpich2 jobs.       | encrypt an<br>sed by mpiex                  | account and<br>ec to launcl  | ı          |
|-------------------------------------------------------------|---------------------------------------------|------------------------------|------------|
| The account provi<br>account available<br>participate in mp | ided must be<br>e on all the<br>pich2 jobs. | a valid us<br>nodes that     | er<br>will |
| Example:<br>mydomain\myaccour<br>myaccount                  | nt or                                       |                              |            |
| Account:                                                    | Adimin                                      | istor                        |            |
| password                                                    | ***                                         |                              | -          |
| Click register to<br>Remove to delete<br>current user.      | save the c<br>the credent                   | redentials :<br>ials for the | and        |
| Register R                                                  | emove                                       | OK                           | Cancel     |
|                                                             | nto the Reg                                 | istry.                       |            |

(注意此处:用户名并非全名而是类似于 Adiministor 的,如要查看用户名采用以下步骤:计算机->管理->本地用户和组->用户->名称。如图所示,红色框内名称为真正的用户名 Account)

| 法 计算机管理                                                                                                    |       | the state of strange day              |                                |
|----------------------------------------------------------------------------------------------------|-------|---------------------------------------|--------------------------------|
| 又件(F) 操作(A) 查看(V) #                                                                                                    | #助(H) |                                       |                                |
| • ●       ●       ●       ●       ●       ●       ●       ●       ●       ●       ●       ●       ●       ●       ●       ●       ●       ●       ●       ●       ●       ●       ●       ●       ●       ●       ●       ●       ●       ●       ●       ●       ●       ●       ●       ●       ●       ●       ●       ●       ●       ●       ●       ●       ●       ●       ●       ●       ●       ●       ●       ●       ●       ●       ●       ●       ●       ●       ●       ●       ●       ●       ●       ●       ●       ●       ●       ●       ●       ●       ●       ●       ●       ●       ●       ●       ●       ●       ●       ●       ●       ●       ●       ●       ●       ●       ●       ●       ●       ●       ●       ●       ●       ●       ●       ●       ●       ●       ●       ●       ●       ●       ●       ●       ●       ●       ●       ●       ●       ●       ●       ●       ●       ●       ●       ●       ●       ●       ● <th>⊈型</th> <th>描述<br/>管理计算机(线)的内置帐户<br/>供来赛访问计算机或访问域的内</th> <th>操作           用户           更多操作</th> | ⊈型    | 描述<br>管理计算机(线)的内置帐户<br>供来赛访问计算机或访问域的内 | 操作           用户           更多操作 |
|                                                                                                    |       |                                       |                                |

(3) 打开"开始一所有程序-MPICH-wmpiconfig.exe"

| main:               | Host: sdwm-20140410h; |         |                   |            |             |
|---------------------|-----------------------|---------|-------------------|------------|-------------|
| WM-20140410HG 👻     |                       |         |                   | -          |             |
| 1                   |                       |         |                   | ^ <u>G</u> | et Settings |
| Get <u>H</u> osts + |                       |         | 1                 | -          |             |
|                     | Settings              | Default | Available options |            |             |
| Scan Hosts click    | priority              |         |                   |            |             |
|                     |                       | 2:3     | 04[:05] idl       |            |             |
| Scan for Versions   | max_logfile_size      |         |                   |            |             |
| bear for Engloss    |                       | unlim   | max number of b   |            |             |
| sta Vausian         | 🗌 channel             |         |                   |            |             |
| -201404             |                       | sock    | nemesis, sock, mt |            |             |
| 201404              | <pre>exitcodes</pre>  |         |                   |            |             |
|                     |                       | no      | yes, no           |            | 1           |
|                     | app_path              |         |                   |            | 1           |
|                     |                       |         | path to search    |            |             |
|                     | version               |         |                   |            |             |
|                     | 1.4.1p1               |         |                   |            |             |
|                     | log                   |         |                   |            |             |
|                     |                       | no      | yes, no           |            |             |
|                     | delegate              |         |                   |            |             |
|                     |                       | no      | yes, no           |            |             |
|                     | sspi_protect          |         |                   |            |             |
|                     |                       | no      | yes, no           |            |             |
|                     | internode_channel     |         |                   |            |             |
|                     |                       | ssm     | nemesis, sock, mt |            |             |
|                     | phrase                |         |                   |            |             |
|                     | Dehappy               |         |                   |            |             |
|                     | logfile               |         |                   |            |             |
|                     |                       | none    | filename (examp   |            |             |
|                     | 1= .                  |         |                   |            |             |

选中左侧 Get Hosts 和 Scan for Versions,可得主机和 MPICH2 版本号信息:

| nain:              | Host: sdwm-20140410h; | g       |                   |              |
|--------------------|-----------------------|---------|-------------------|--------------|
|                    |                       |         |                   | Get Settings |
| Get <u>R</u> osts  | Settings              | Default | Available options |              |
| Scan Hosts   click | priority              |         |                   |              |
|                    |                       | 2:3     | 04[:05] idl       |              |
| Scop for Versions  | max_logfile_size      |         |                   |              |
| bean for the stons |                       | unlim   | max number of b   |              |
| vete Version       | 🗌 channel             |         |                   |              |
| WM-201404 1.4.1p1  |                       | sock    | nemesis, sock, mt |              |
|                    | <pre>exitcodes</pre>  |         |                   |              |
|                    |                       | no      | yes, no           |              |
|                    | app_path              |         |                   |              |
|                    |                       |         | path to search    |              |
|                    | version 🗌             |         |                   |              |
|                    | 1.4.1p1               |         |                   |              |
|                    | log                   |         |                   |              |
|                    |                       | no      | yes, no           |              |
|                    | delegate              |         |                   |              |
|                    |                       | no      | yes, no           |              |
|                    | sspi_protect          |         |                   |              |
|                    | <u>但</u>              | no      | yes, no           |              |
|                    | internode_channel     |         |                   |              |
|                    | 빌.                    | SSM     | nemesis, sock, mt |              |
|                    | ∐ phrase              |         |                   |              |
|                    | L behappy             |         |                   |              |
|                    | logfile               |         |                   |              |
|                    |                       | none    | filename (examp   |              |

| DWM-20140410WC -         | 1                 | -       |                   |                     |     |
|--------------------------|-------------------|---------|-------------------|---------------------|-----|
|                          |                   |         |                   | 🔶 <u>G</u> et Setti | ngs |
| Get <u>H</u> osts +      |                   |         | 1                 | *                   | _   |
|                          | Settings          | Default | Available options |                     | _   |
| <u>S</u> can Hosts click | priority          |         |                   |                     | _   |
|                          |                   | 2:3     | 04[:05] idl       |                     |     |
| Scan for Versions        | max_logfile_size  |         |                   |                     |     |
| _                        |                   | unlim   | max number of b   |                     |     |
| fosts Version            | Channel           |         |                   |                     |     |
| DWM-201404 1 4 1p1       |                   | sock    | nemesis, sock, mt |                     |     |
|                          | exitcodes         |         |                   |                     |     |
|                          |                   | no      | yes, no           |                     |     |
|                          | app_path          |         |                   |                     |     |
|                          |                   |         | path to search    |                     |     |
|                          | version           |         |                   |                     |     |
|                          | 1.4.1p1           |         |                   |                     |     |
|                          | log               |         |                   |                     |     |
|                          |                   | no      | yes, no           |                     |     |
|                          | delegate          |         |                   |                     |     |
|                          |                   | no      | yes, no           |                     |     |
|                          | sspi_protect      |         |                   |                     |     |
|                          |                   | no      | yes, no           |                     |     |
|                          | internode channel |         |                   |                     |     |
|                          |                   | ssm     | nemesis, sock, mt |                     |     |
|                          | D phrase          |         |                   |                     |     |
|                          | Dehappy           |         |                   |                     |     |
|                          | lozfile           |         |                   |                     |     |
|                          |                   | DODO    | filonomo (ovomo   |                     |     |

选中并单击右侧 Get Settings 按钮,可见主机和版本信息处变为绿色:

(4) 打开"开始一所有程序-MPICH-wmpiexec.exe",在 Application 中选中 C:\Program
Files\MPICH2\examples 目录下的 mpi.exe 文件,选中 run in an separate window 后单击执行
按钮。

| MPIE                          | XEC wrappe                                       | r                                                    |                                                                                |                         |                 |
|-------------------------------|--------------------------------------------------|------------------------------------------------------|--------------------------------------------------------------------------------|-------------------------|-----------------|
| · App                         | lication 👖                                       | 'C:\Program Fi                                       | iles\MPICH2\examples\cpi.exe″                                                  |                         | •               |
| ฟ้ามกา                        | ber of proc                                      | esses                                                |                                                                                |                         | 1 🕂             |
| Exe                           | ecute                                            | Break                                                | 🔽 run in an separate window                                                    | Load Job                | Save Job        |
| Sho                           | ow Command                                       | "C:\Progra                                           | m Files\MPICH2\bin\mpiexec.exe″-n                                              | 1 -noprompt "C:\Program | Files\MPICH2\e: |
|                               |                                                  |                                                      |                                                                                |                         |                 |
| C:\W                          | Vindows\Sys                                      | tem32\cmd.e                                          | exe                                                                            |                         |                 |
| nter<br>i is<br>all c<br>nter | the numbe<br>approxima<br>lock time<br>the numbe | er of inte<br>ately 3.14<br>e = 0.0000<br>er of inte | ervals: (O quits) 5<br>149258640033277, Error is O<br>121<br>ervals: (O quits) | .0033332104135346       |                 |
|                               |                                                  |                                                      |                                                                                |                         |                 |
|                               |                                                  |                                                      |                                                                                |                         |                 |
|                               |                                                  |                                                      |                                                                                |                         |                 |
|                               |                                                  |                                                      |                                                                                |                         |                 |
|                               |                                                  |                                                      |                                                                                |                         |                 |
|                               |                                                  |                                                      |                                                                                |                         |                 |
|                               |                                                  |                                                      |                                                                                |                         |                 |
|                               |                                                  |                                                      |                                                                                |                         |                 |
|                               |                                                  |                                                      |                                                                                |                         |                 |
|                               |                                                  |                                                      |                                                                                |                         |                 |

(5) 采用命令行验证 MPICH2 安装成功,新建工程并采用 MPHCH2 内的 example

```
pi.f - compute pi by integrating f(x) = 4/(1 + x^{**2})
С
program main
    include 'mpif.h'
    double precision PI25DT
                  (PI25DT = 3.141592653589793238462643d0)
    parameter
    double precision mypi, pi, h, sum, x, f, a
    integer n, myid, numprocs, i, rc
                         function to integrate
с
    f(a) = 4.d0 / (1.d0 + a*a)
    call MPI_INIT( ierr )
    call MPI COMM RANK( MPI COMM WORLD, myid, ierr )
    call MPI_COMM_SIZE( MPI_COMM_WORLD, numprocs, ierr )
    print *, "Process ", myid, " of ", numprocs, " is alive"
    sizetype = 1
    sumtype
             = 2
10
    if ( myid .eq. 0 ) then
      write(6,98)
      format('Enter the number of intervals: (0 quits)')
98
      read(5,99) n
99
      format(i10)
    endif
    call MPI_BCAST(n,1,MPI_INTEGER,0,MPI_COMM_WORLD,ierr)
                         check for quit signal
С
    if ( n .le. 0 ) goto 30
```

```
calculate the interval size
С
     h = 1.0d0/n
     sum = 0.0d0
     do 20 i = myid+1, n, numprocs
        x = h * (dble(i) - 0.5d0)
        sum = sum + f(x)
20
    continue
     mypi = h * sum
                               collect all the partial sums
С
     call MPI_REDUCE(mypi,pi,1,MPI_DOUBLE_PRECISION,MPI_SUM,0,
          MPI_COMM_WORLD,ierr)
    $
                               node 0 prints the answer.
С
     if (myid .eq. 0) then
        write(6, 97) pi, abs(pi - PI25DT)
97
        format(' pi is approximately: ', F18.16,
               ' Error is: ', F18.16)
     endif
     goto 10
    call MPI_FINALIZE(rc)
 30
     stop
     end
```

编译之后,采用命令行运行 mpiexec -n 4 testf,如下图:

|                   | _                                   |                    |               |          | 🔤 管理员: C:\Windows\system32\cmd.exe                                                                                    |
|-------------------|-------------------------------------|--------------------|---------------|----------|----------------------------------------------------------------------------------------------------|
| 🕞 🖉 📕 🕨 计算机 🕨     | OTHERS (F:) + Test05 + TestF + Debu | g 🔹 4 <sub>7</sub> | 搜索 Debug      | Q        | Microsoft Windows [版本 6.1.7601]                                                                                       |
| 文件(F) 编辑(E) 查看(V) | 工具(T) 帮助(H)                         |                    |               |          | 版权所有 (c) 2009 Microsoft Corporation。保留所有权利。                                                                           |
| 组织 ▼ 包含到库中 ▼      | 共享 ▼ 刻录 新建文件夹                       |                    | ja<br>Ja      | • 🛯 🛛    | C: VIsers Administrator >F:                                                                                           |
| A .               | 名称 1                                | 修改日期               | 英型            | 大小       | F:\>cd F:\Test85\TestF\Debug                                                                                          |
|                   | BuildLog.htm                        | 2014/4/12 22:42    | Maxthon Docum | 4 KB     |                                                                                                    |
|                   | Source2.obj                         | 2014/4/12 22:42    | Object File   | 6 KB     | F:\Test05\TestF\Debug}mpiexec -n 4 testf                                                                              |
|                   | E testf.exe                         | 2014/4/12 22:42    | 应用程序          | 872 KB   | Process 0 of 4 is alive                                                                                               |
| 10.00             | testf.exe.intermediate.manifest     | 2014/4/12 22:42    | MANIFEST 文件   | 1 KB     | Process 2 of 4 is alive                                                                                               |
| ■ 图片              | 🐏 testf.pdb                         | 2014/4/12 22:42    | Program Debug | 1,987 KB | Process 1 of 4 is alive                                                                                               |
| 2 文档              |                                     |                    |               |          | Process 3 of 4 is alive                                                                                               |
| 🔒 迅雷下载            |                                     |                    |               |          | Enter the number of intervals: (0 quits)                                                                              |
| 🡌 音乐 🛛 🗄          |                                     |                    |               |          | y<br>pi is approximately: 3.1426214565576127 Error is: 0.0010288029678196<br>Enter the number of intervals: (0 guits) |
| 🌉 计算机             |                                     |                    |               |          | 0                                                                                                    |
| 🏭 本地磁盘 (C:)       |                                     |                    |               |          |                                                                                                    |
| SOFTWARE (D:)     |                                     |                    |               |          | F:\Test05\TestF\Debug>_                                                                                               |
| Work (E:)         |                                     |                    |               |          |                                                                                                    |
| OTHERS (F)        |                                     |                    |               |          |                                                                                                    |
|                   |                                     |                    |               |          |                                                                                                    |
| Q                 |                                     |                    |               |          |                                                                                                    |
| 5 个对象             |                                     |                    |               |          |                                                                                                    |

#### 3、在 Vs2010(C++)中配置 MPICH2

在 VS2010 中, VC++ Directories 配置位置较以往发生了变化。以往的 VS(VS2008 及以前版本) 中, VC++ Directories 位于 Tools-Options 左边的 Projects and Solutions 中。

(1) 而在 VS2010 中, VC++ Directories 改在项目配置,即 Solution Explorer 中,在项目名称上 右键选择 Properties,即进入 Property Pages 窗口。

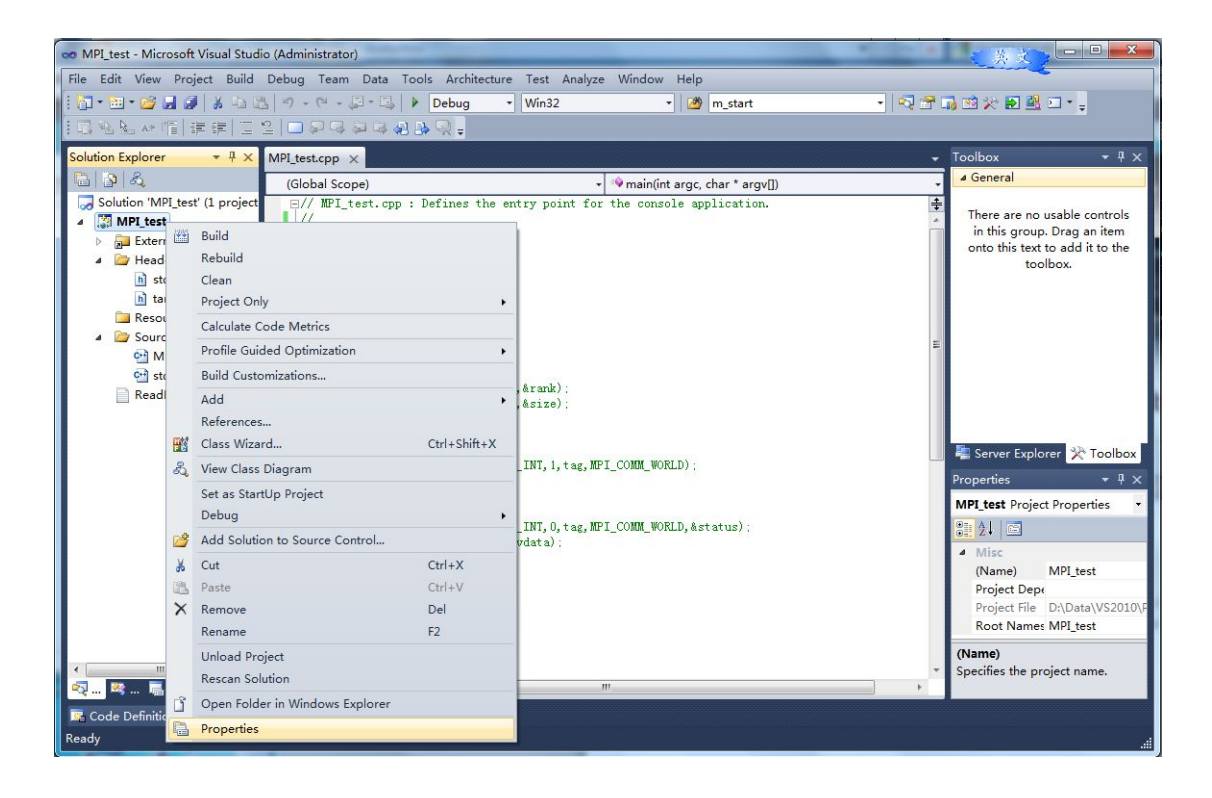

(2) 展开左边 Configuration Properties,选中其中的 VC++ Directories,在右边 Include Directories 加入 "C:\Program Files\MPICH2\include;"

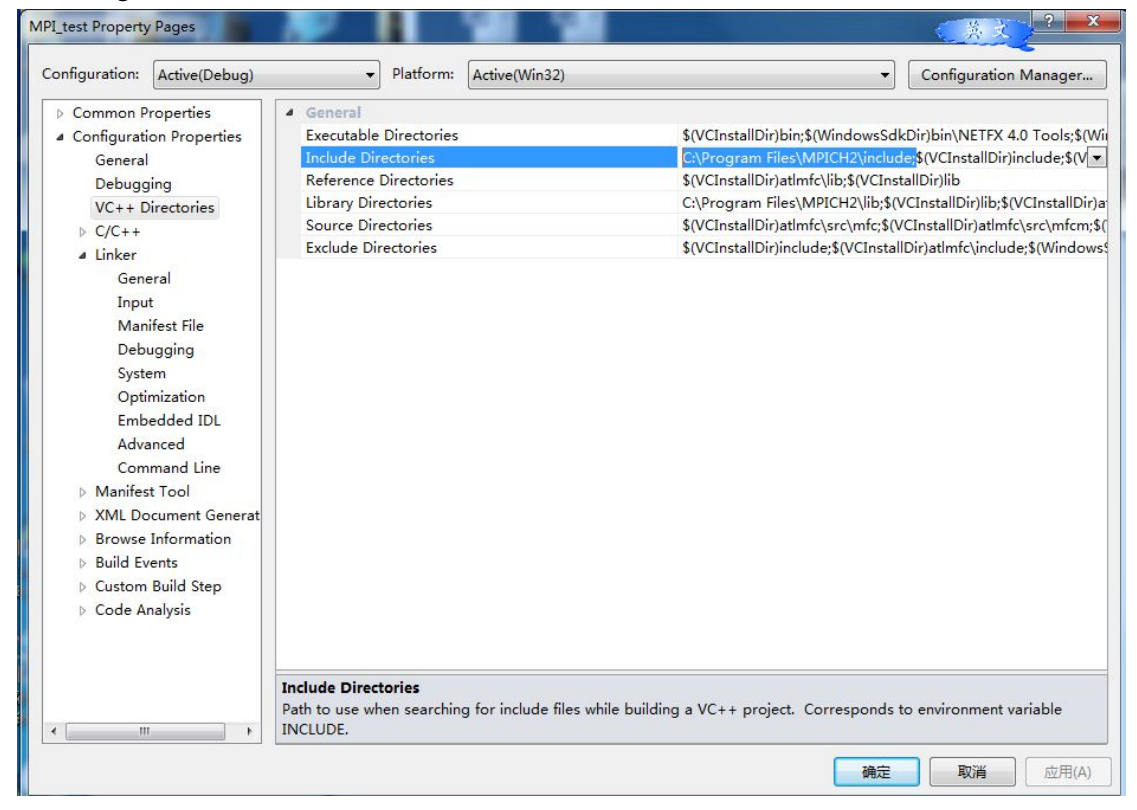

(3) 展开左边 Configuration Properties,选中其中的 VC++ Directories,在右边 Library Directories 加入 "C:\Program Files\MPICH2\lib;"

| onfiguration: Active(Debug)                                                                                                    | ← Platform: Active(Win32)                                                                                                    | ✓ Configuration Manager                                                                                                    |
|----------------------------------------------------------------------------------------------------|----------------------------------------------------------------------------------------------------|----------------------------------------------------------------------------------------------------|
| <ul> <li>Common Properties</li> <li>Configuration Properties<br/>General<br/>Debugging<br/>VC++ Directories</li> <li>C/C++</li> <li>Linker</li> <li>Manifest Tool</li> <li>XML Document Generat</li> <li>Browse Information</li> <li>Build Events</li> <li>Custom Build Step</li> <li>Code Analysis</li> </ul> | General     Executable Directories     Include Directories     Reference Directories     Library Directories     Source Directories     Exclude Directories | \$(VCInstallDir)bin;\$(WindowsSdkDir)bin\NETFX 4.0 Tools;\$(W<br>C:\Program Files\MPICH2\include;\$(VCInstallDir)include;\$(VCI<br>\$(VCInstallDir)atImfc\ib;\$(VCInstallDir)lib;<br>C:\Program Files\MPICH2\ib;<br>\$(VCInstallDir)atImfc\src\mfc;\$(VCInstallDir)atImfc\src\mfc;<br>\$(VCInstallDir)atImfc\src\mfc;\$(VCInstallDir)atImfc\include;\$(Windows<br>\$(VCInstallDir)include;\$(VCInstallDir)atImfc\include;\$(Windows |
|                                                                                                    | Library Directories<br>Path to use when searching for library file                                                                                          | s while building a VC++ project. Corresponds to environment variable LIB.                                                                                                    |

(4) 展开左边 Configuration Properties 中的 C/C++,选中其中的 Preprocessor,在右边的 Preprocessor Definitions 中加入 "MPICH\_SKIP\_MPICXX;"。

| onfiguration: Active(Debug) | Platform: Active(Win32)                     | ✓ Configuration Manager                        |
|-----------------------------|---------------------------------------------|------------------------------------------------|
| Common Properties           | Preprocessor Definitions                    | WIN32;_DEBUG;MPICH_SKIP_MPICXX;_CONSOLE;%(Prep |
| Configuration Properties    | Undefine Preprocessor Definitions           |                                                |
| General                     | Undefine All Preprocessor Definitions       | No                                             |
| Debugging                   | Ignore Standard Include Paths               | No                                             |
| VC++ Directories            | Preprocess to a File                        | No                                             |
| ⊿ C/C++                     | Preprocess Suppress Line Numbers            | No                                             |
| General                     | Keep Comments                               | No                                             |
| Optimization                |                                             |                                                |
| Preprocessor                |                                             |                                                |
| Code Generation             |                                             |                                                |
| Language                    |                                             |                                                |
| Precompiled Head            |                                             |                                                |
| Output Files                |                                             |                                                |
| Browse Informatic           |                                             |                                                |
| Advanced                    |                                             |                                                |
| Command Line                |                                             |                                                |
| 4 Linker                    |                                             |                                                |
| General                     |                                             |                                                |
| Input                       |                                             |                                                |
| Manifest File               |                                             |                                                |
| Debugging                   |                                             |                                                |
| System                      |                                             |                                                |
| Optimization                |                                             |                                                |
| Embaddad IDI                |                                             |                                                |
| Advanced                    |                                             |                                                |
| Command Line                | Preprocessor Definitions                    |                                                |
| command tine 🔻              | Defines a preprocessing symbols for your so | urce file.                                     |
|                             |                                             |                                                |

(5) 同样展开 C/C++, 选中 Code Generation, 把右边的 Runtime Library 更改为 "Multi-threaded Debug (/MTd)"(此外有下拉菜单可选到它)。

| Active(Debug)            | Active(Wins2)                                 |                                                                    |
|--------------------------|-----------------------------------------------|--------------------------------------------------------------------|
| Common Properties        | Enable String Pooling                         |                                                                    |
| Configuration Properties | Enable Minimal Rebuild                        | Yes (/Gm)                                                          |
| General                  | Enable C++ Exceptions                         | Yes (/EHsc)                                                        |
| Debugging                | Smaller Type Check                            | No                                                                 |
| VC++ Directories         | Basic Runtime Checks                          | Both (/RTC1, equiv. to /RTCsu) (/RTC1)                             |
| 4 C/C++                  | Runtime Library                               | Multi-threaded Debug (/MTd)                                        |
| General                  | Struct Member Alignment                       | Multi-threaded (/MT)                                               |
| Optimization             | Buffer Security Check                         | Multi-threaded Debug (/MTd)                                        |
| Preprocessor             | Enable Function-Level Linking                 | Multi-threaded DLL (/MD)                                           |
| Code Generation          | Enable Enhanced Instruction Set               | Multi-threaded Debug DLL (/MDd)                                    |
| Languaga                 | Floating Point Model                          | <inherit defaults="" from="" or="" parent="" project=""></inherit> |
|                          | Enable Floating Point Exceptions              |                                                                    |
| Precomplied Heat         | Create Hotpatchable Image                     |                                                                    |
| Output Files             |                                               |                                                                    |
| Browse Informatic        |                                               |                                                                    |
| Advanced                 |                                               |                                                                    |
| Command Line             |                                               |                                                                    |
| ▲ Linker                 |                                               |                                                                    |
| General                  |                                               |                                                                    |
| Input                    |                                               |                                                                    |
| Manifest File            |                                               |                                                                    |
| Debugging                |                                               |                                                                    |
| System                   |                                               |                                                                    |
| Optimization             |                                               |                                                                    |
| Embedded IDL             |                                               |                                                                    |
| Advanced                 | Runtime Library                               |                                                                    |
| Command Line             | Specify runtime library for linking. (/MT_/MT | d (MD (MDd)                                                        |
|                          | opearly runame norary for innangi (inn, /in   | a, /mb, /mba)                                                      |

(6) 展开左边的 Linker,选中 Input,在右边 Additional Dependencies 中加入"mpi.lib;(注:F并 行需要加入 fmpich2.lib;是用于 Fortran 语言库)"。

| onfiguration: Active(Debug)                                                                                                    | Platform: Active(Win32)                                                                                                    | Configuration Manager                                      |
|----------------------------------------------------------------------------------------------------|----------------------------------------------------------------------------------------------------|------------------------------------------------------------|
| <ul> <li>Common Properties</li> <li>Configuration Properties</li> <li>General</li> <li>Debugging</li> <li>VC++ Directories</li> <li>C/C++</li> <li>General</li> <li>Optimization</li> <li>Preprocessor</li> <li>Code Generation</li> <li>Language</li> <li>Precompiled Heat</li> <li>Output Files</li> <li>Browse Informatic</li> <li>Advanced</li> <li>Command Line</li> <li>Linker</li> <li>General</li> <li>Input</li> <li>Manifest File</li> <li>Debugging</li> <li>System</li> <li>Optimization</li> </ul> | Additional Dependencies<br>Ignore All Default Libraries<br>Ignore Specific Default Libraries<br>Module Definition File<br>Add Module to Assembly<br>Embed Managed Resource File<br>Force Symbol References<br>Delay Loaded Dlls<br>Assembly Link Resource | mpi.lib;kernel32.lib;user32.lib;gdi32.lib;winspool.lib;com |
| Advanced<br>Command Line                                                                                                    | Additional Dependencies<br>Specifies additional items to add to the link con                                                                                                    | mmand line [i.e. kernel32.lib]                             |

```
至此,配置完成。
```

(7) 如何运行 MPI C++程序?

打开"开始一所有程序一MPICH一wmpiexec.exe",在 Applicationd 右边浏览找到你在 VS2010 中 生成的 exe 文件,设置 Number of processes (即进程数目,用来模拟并行计算的 CPU 数目)。再按 Execute 按钮运行。

```
#include "mpi.h"
#include <cstdio>
#include <cstdio>
#include <math.h>
int main(int argc, char* argv[])
{
    int myid,numprocs;
    int namelen;
    char processor_name[MPI_MAX_PROCESSOR_NAME];
    MPI_Init(&argc,&argv);/**//*程序初始化*/
    MPI_Comm_rank(MPI_COMM_WORLD,&myid);/**//*得到当前进程号*/
    MPI_Comm_size(MPI_COMM_WORLD,&numprocs);/**//*得到总的进程数*/
    MPI_Get_processor_name(processor_name,&namelen);/**//*得到机器名*/
    fprintf(stderr," Process %d of %d SAY HELLO TO MPI on %s\n",
    myid, numprocs, processor_name);
```

```
MPI_Finalize();/**//*结 束*/
return 0;
```

```
re
```

```
}
```

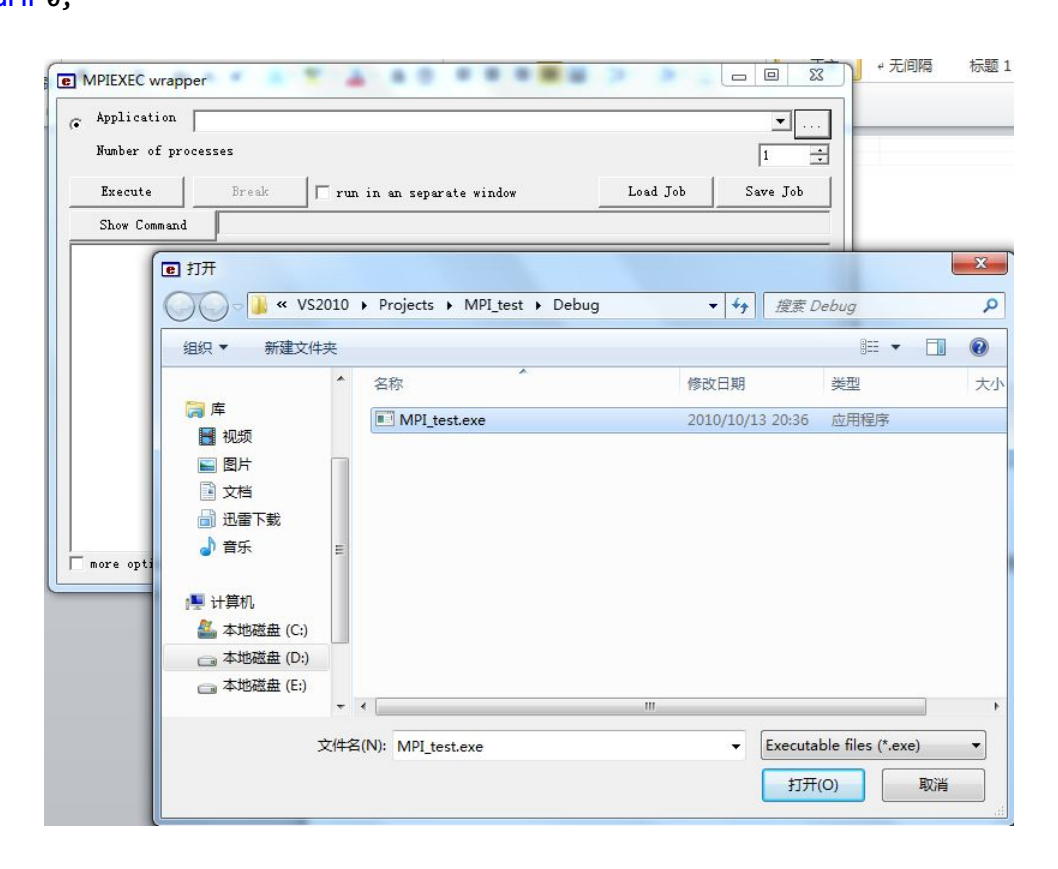

| Number of proc                                     | resses                                                           |                                                                                                    |                     | 4              |
|----------------------------------------------------|------------------------------------------------------------------|----------------------------------------------------------------------------------------------------|---------------------|----------------|
| Execute                                            | Break                                                            | 🛛 🗖 run in an separate window                                                                                | Load Job            | Save Job       |
| Show Command                                       | "C:\Program                                                      | Files\MPICH2\bin\mpiexec.exe" -n 4 -:                                                                        | noprompt C:\Users\A | dministrator\D |
| Process 1 of 4<br>Process 2 of 4<br>Process 3 of 4 | 4 SAY HELLO T<br>4 SAY HELLO T<br>4 SAY HELLO T<br>4 SAY HELLO T | 0 MPI on SDWM-20140410HG<br>0 MPI on SDWM-20140410HG<br>0 MPI on SDWM-20140410HG<br>0 MPI on SDWM-20140410HG |                     |                |
|                                                    |                                                                  |                                                                                                    |                     |                |

### 4、在 Vs2010(F90)中配置 MPICH2

在 VS2010 里新建 Fortran90 程序项目(MPICH2 安装目录下的 example 目录下有个 fpai.f 的 Fortran 程序可以用来作为算例,但它是 F77 格式的,可以稍做修改即可),在 Fortran 源程序里要添加 include 'mpif.h'语句来包含 MPICH2 的头文件。

(1)将 MPICH2 集成到 VS2010 的集成开发环境中,打开一个 VS2010,点工具->选项,在选项窗口 左边选 Fotran 下的 Compile,并选中 X86 位编译环境(因为这里安装的是 MPICH2 的 32 位版本)

| 环境                                   | Compiler Selection      |                                                  |
|--------------------------------------|-------------------------|--------------------------------------------------|
| 项目和解决方案                              | Platform:               | Selected version of suite/compiler:              |
| 源代码管理                                | Win32                   | ▼ <latest></latest>                              |
| 文本编辑器                                |                         |                                                  |
| 周试                                   | Selected Compiler:      | Intel(R) Visual Fortran Compiler XE 12.0.0.10    |
| IntelliTrace                         | Intel(R) Visual Fortran | Compiler XE on IA-32, version 12.0.0 Package ID: |
|                                      | w_fcompxe_2011.0.10     | 4                                                |
| ntel(R) Visual Fortran               |                         |                                                  |
| General                              |                         |                                                  |
| Compilers<br>Guided Auto Parallelism | Executables:            | \$(IFortInstallDir)bin\ia32;\$(VSInstallDir)Com  |
| # 工具                                 | Libraries:              | \$(IFortInstallDir)compiler\lib\ia32:\$(IFortIns |
| HTML 设计器                             | cioraneos               |                                                  |
| Office 工具                            | Includes:               | \$(IFortInstallDir)compiler\include;\$(IFortInst |
| Windows 窗体设计器                        |                         |                                                  |
| Norkflow Designer                    | Default options:        | /Qvc10 /Qlocation,link,"\$(VCInstallDir)\bin"    |
| 则试工具                                 |                         |                                                  |
| 数据库工具                                | Reset All               | Reset                                            |
| 文本模板化                                |                         |                                                  |
|                                      |                         |                                                  |

(2)添加 MPICH2 库文件,点 Libraries 右边的...,在弹出窗口中添加 MPICH2 库的路径"C:\Program

#### Files\MPICH2\lib";

| \$(IFortInstallDir)compiler\lib\ia32             |       | Compiler Selection                           |                                                          |
|--------------------------------------------------|-------|----------------------------------------------|----------------------------------------------------------|
| \$(IFortInstallDir)mkl\lib\ia32                  |       | Platform:                                    | Selected version of suite/compiler:                      |
| §(VCInstallDır)atlmtc\lıb<br>\$(VCInstallDir)lib |       | Win32                                        | ▼ <latest> ▼</latest>                                    |
| (WindowsSdkDir)lib                               |       | Selected Compiler:                           | Intel(R) Visual Fortran Compiler XE 12.0.0.104           |
| C:\Program Files\MPICH2\lib                      |       | Intel(R) Visual Fortra<br>w_fcompxe_2011.0.1 | n Compiler XE on IA-32, version 12.0.0 Package ID:<br>04 |
|                                                  |       | Executables:                                 | \$(IFortInstallDir)bin\ia32;\$(VSInstallDir)Com          |
|                                                  |       | Libraries:                                   | \$(IFortInstallDir)compiler\lib\ia32;\$(IFortIns         |
|                                                  |       | Includes:                                    | \$(IFortInstallDir)compiler\include;\$(IFortInst         |
|                                                  |       | Default options:                             | /Qvc10 /Qlocation,link,"\$(VCInstallDir)\bin"            |
| 4                                                | -     | Reset All                                    | Reset                                                    |
|                                                  | Canal |                                              |                                                          |

(3) 添加 MPICH2 头文件,点 Includes 右边的...,在弹出窗口中添加 MPICH2 的包含文件路径

"C:\Program Files\MPICH2\include",每个路径占一行,如图所示。

| nodos Ellos mvni = 法证                                                                                                    | x         |                                                                                                    | 8 23                                                                                                    |
|----------------------------------------------------------------------------------------------------|-----------|----------------------------------------------------------------------------------------------------|----------------------------------------------------------------------------------------------------|
| Set Directory List  ([FortInstallDir)compiler\include ([FortInstallDir)compiler\include\ia32 ([FortInstallDir)mklniclude (VCInstallDir)atlmfc\include (VCInstallDir)atlmfc\include (VCInstallDir)include (VMindowsSdkDir)include (FrameworksDKDir)\include Ci\Program Files\MPICH2\include |           | Compiler Selection<br>Platform:<br>Win32<br>Selected Compiler:<br>Intel(R) Visual Fortran<br>w_fcompxe_2011.0.10<br>Executables:<br>Libraries: | Selected version of suite/compiler:<br><ul> <li><latest></latest></li> <li>Intel(R) Visual Fortran Compiler XE 12.0.0.104</li> </ul> Compiler XE on IA-32, version 12.0.0 Package ID: 4 \$(IFortInstallDir)bin\ia32;\$(VSInstallDir)Com \$(IFortInstallDir)compiler\lib\ia32;\$(IFortInstallDir)com |
| ٢                                                                                                    | OK Cancel | Includes:<br>Default options:<br>Reset All                                                                                                    | \$(IFortInstallDir)compiler\include;\$(IFortInst) /Qvc10 /Qlocation,link,"\$(VCInstallDir)\bin"                                                                                                    |

(4) 添加 MPICH2 可执行文件路径,点 Executables 右边的...,在弹出窗口中添加 MPICH2 的包含文件路径"C:\Program Files\MPICH2\bin",每个路径占一行,如图所示。

| C:\Program Files\Inte\\MKL\9.1\ia32\bin<br>C:\Program Files\Microsoft Visual Studio 8\Common7\IDE<br>C:\Program Files\Microsoft Visual Studio 8\Common7\Tools<br>C:\Program Files\Microsoft Visual Studio 8\Common7\Tools<br>C:\Program Files\Microsoft Visual Studio 8\Common7\Tools\bin<br>C:\Program Files\Microsoft Visual Studio 8\Common7\Tools\bin<br>C:\Program Files\Microsoft Visual Studio 8\COMPARTIEND\\bin<br>C:\Program Files\Microsoft Visual Studio 8\COMPARTIEND\\bin<br>C:\Program Files\Microsoft Visual Studio 8\COMPARTIEND\\bin<br>C:\Program Files\Microsoft Visual Studio 8\COMPARTIEND\\bin<br>C:\Program Files\Microsoft Visual Studio 8\COMPARTIEND\\bin<br>C:\Windows\System32\Wbem<br>C:\Windows\System32\Wbem<br>C:\Windows\System32\WindowsPowerShell\V1.0\<br>C:\Program Files\Microsoft SQL Server\100\Tools\Binn\<br>C:\Program Files\Microsoft SQL Server\100\Tools\Binn\<br>C:\Program Files\Microsof | た方葉<br>こ<br>でのmpiler Selection<br>Target Platform: Selected Compiler:<br>Win32 ・ Intel(R) Fortran Compiler 10.1.014 [IA-32] ・<br>Executables: \$(IFortInstallDir)Bin;\$(CommonProgramFiles)Untel\SF im<br>Libraries: \$(IFortInstallDir)Lib;\$(VCInstallDir)atImfc\ib;\$(VCInste<br>im)<br>Default options: /Qvc8 /Qlocation,link,*\$(VCInstallDir)atImfc\include; im)<br>Default options: /Qvc8 /Qlocation,link,*\$(VCInstallDir)bin*<br>Reset Reset All<br>意識 |
|----------------------------------------------------------------------------------------------------|----------------------------------------------------------------------------------------------------|
|----------------------------------------------------------------------------------------------------|----------------------------------------------------------------------------------------------------|

(5)点 VS2010 项目菜单下的属性,或直接按 Alt+F7 打开项目属性设置窗口,选中 Debug 或 Release

配置。在属性设置窗口左边选 Linker 下的 Input,在右边的 Additional Dependencies 后面输入

fmpich2.lib,确定退出。如图

| 能宜庸任                                                                                                    | Additional Dependencies      | fmpich2.lib |
|----------------------------------------------------------------------------------------------------|------------------------------|-------------|
| General                                                                                                    | Ignore All Default Libraries | No          |
| Debugging                                                                                                    | Ignore Specific Library      |             |
| ▷ Fortran                                                                                                    | Module Definition File       |             |
| ⊿ Linker                                                                                                    | Add Module to Assembly       |             |
| General                                                                                                    | Embed Managed Resource File  |             |
| Input                                                                                                    | Force Symbol References      |             |
| Manifest File                                                                                                    | Delay Loaded DLLs            |             |
| Debugging                                                                                                    |                              |             |
| System                                                                                                    |                              |             |
| Optimization                                                                                                    |                              |             |
| Embedded IDL                                                                                                    |                              |             |
| Advanced                                                                                                    |                              |             |
|                                                                                                    |                              |             |
| Command Line                                                                                                    |                              |             |
| Command Line                                                                                                    |                              |             |
| Command Line  Resources  MIDL                                                                                                    |                              |             |
| Command Line   Resources  MIDL  Manifest Tool                                                                                       |                              |             |
| Command Line    Resources  MIDL  Manifest Tool  Build Events                                                                        |                              |             |
| Command Line    Resources  MIDL  Manifest Tool  Build Events  Custom Build Step                                                     |                              |             |
| Command Line<br><ul> <li>Resources</li> <li>MIDL</li> <li>Manifest Tool</li> <li>Build Events</li> <li>Custom Build Step</li> </ul> |                              |             |
| Command Line<br><ul> <li>Resources</li> <li>MIDL</li> <li>Manifest Tool</li> <li>Build Events</li> <li>Custom Build Step</li> </ul> |                              |             |
| Command Line   Resources  MIDL  Manifest Tool  Build Events  Custom Build Step                                                      |                              |             |
| Command Line<br><ul> <li>Resources</li> <li>MIDL</li> <li>Manifest Tool</li> <li>Build Events</li> <li>Custom Build Step</li> </ul> | Additional Dependencies      |             |

(6)编译该程序,然后打开"开始一所有程序一MPICH一wmpiexec.exe",在 Applicationd 右边 浏览找到你在 VS2010 中生成的 F 语言 exe 文件,设置 Number of processes (即进程数目,用来模拟 并行计算的 CPU 数目)。再按 Execute 按钮运行。

| Application                                                                                                    | C:\Users\Administ:                                                                                                  | rator\Desktop\MPIFTest\MPIFTest\De                                                                                                    | ebug\MPIFTest.exe    | <b></b>           |
|----------------------------------------------------------------------------------------------------|----------------------------------------------------------------------------------------------------|----------------------------------------------------------------------------------------------------|----------------------|-------------------|
| Number of proc                                                                                                    | esses                                                                                                    |                                                                                                    |                      | 6 ÷               |
| Execute                                                                                                    | Break                                                                                                    | 🗸 run in an separate window                                                                                                    | Load Job             | Save Job          |
| Show Command                                                                                                    | "C:\Program Fi                                                                                                    | les\MPICH2\bin\mpiexec.exe″ -n 6                                                                                                    | -noprompt C:\Users\A | dministrator\Desl |
| ·                                                                                                    |                                                                                                    |                                                                                                    |                      |                   |
|                                                                                                    |                                                                                                    |                                                                                                    |                      |                   |
|                                                                                                    |                                                                                                    |                                                                                                    |                      |                   |
| 1                                                                                                    |                                                                                                    |                                                                                                    |                      |                   |
|                                                                                                    |                                                                                                    |                                                                                                    |                      |                   |
|                                                                                                    |                                                                                                    |                                                                                                    |                      |                   |
| C:\Windows\Svs                                                                                                    | tem32\cmd.exe                                                                                                    |                                                                                                    |                      |                   |
| C:\Windows\Sys                                                                                                    | tem32\cmd.exe                                                                                                    |                                                                                                    |                      |                   |
| C:\Windows\Sys                                                                                                    | tem32\cmd.exe<br>2 of                                                                                               | 6 is alive                                                                                                    |                      |                   |
| C:\Windows\Sys<br>Process<br>Process                                                                                                  | tem32\cmd.exe<br>2 of<br>3 of                                                                                       | 6 is alive<br>6 is alive                                                                                                    |                      |                   |
| C:\Windows\Sys<br>Process<br>Process<br>Process                                                                                       | tem32\cmd.exe<br>2 of<br>3 of<br>5 of                                                                               | 6 is alive<br>6 is alive<br>6 is alive<br>6 is alive                                                                                           |                      |                   |
| C:\Windows\Sys<br>Process<br>Process<br>Process<br>Process<br>Process                                                                 | tem32\cmd.exe<br>2 of<br>3 of<br>5 of<br>4 of                                                                       | 6 is alive<br>6 is alive<br>6 is alive<br>6 is alive<br>6 is alive                                                                             |                      |                   |
| C:\Windows\Sys<br>Process<br>Process<br>Process<br>Process<br>Process<br>Process                                                      | tem32\cmd.exe<br>2 of<br>3 of<br>5 of<br>4 of<br>1 of                                                               | 6 is alive<br>6 is alive<br>6 is alive<br>6 is alive<br>6 is alive<br>6 is alive                                                               |                      |                   |
| C:\Windows\Sys<br>Process<br>Process<br>Process<br>Process<br>Process<br>Process                                                      | tem32\cmd.exe<br>2 of<br>3 of<br>5 of<br>4 of<br>1 of<br>Ø of                                                       | 6 is alive<br>6 is alive<br>6 is alive<br>6 is alive<br>6 is alive<br>6 is alive<br>6 is alive                                                 |                      |                   |
| C:\Windows\Sys<br>Process<br>Process<br>Process<br>Process<br>Process<br>Process<br>Process                                           | tem32\cmd.exe<br>2 of<br>3 of<br>5 of<br>4 of<br>1 of<br>Ø of                                                       | 6 is alive<br>6 is alive<br>6 is alive<br>6 is alive<br>6 is alive<br>6 is alive<br>15: (9 muits)                                              |                      |                   |
| C:\Windows\Sys<br>Process<br>Process<br>Process<br>Process<br>Process<br>Process<br>nter the numbe                                    | tem32\cmd.exe<br>2 of<br>3 of<br>5 of<br>4 of<br>1 of<br>0 of<br>er of interval                                     | 6 is alive<br>6 is alive<br>6 is alive<br>6 is alive<br>6 is alive<br>6 is alive<br>1s: (0 quits)                                              |                      |                   |
| C:\Windows\Sys<br>Process<br>Process<br>Process<br>Process<br>Process<br>nter the numbe                                               | tem32\cmd.exe<br>2 of<br>3 of<br>5 of<br>4 of<br>1 of<br>0 of<br>er of interval                                     | 6 is alive<br>6 is alive<br>6 is alive<br>6 is alive<br>6 is alive<br>6 is alive<br>1s: (0 quits)                                              | 6 66167886794778     | 192               |
| C:\Windows\Sys<br>Process<br>Process<br>Process<br>Process<br>Process<br>Process<br>nter the number<br>pi is approx:                  | tem32\cmd.exe<br>2 of<br>3 of<br>5 of<br>4 of<br>1 of<br>Ø of<br>er of interval<br>imately: 3.142                   | 6 is alive<br>6 is alive<br>6 is alive<br>6 is alive<br>6 is alive<br>6 is alive<br>1s: (0 quits)<br>26214565576123 Error is:                  | 0.0010288029678      | 192               |
| C:\Windows\Sys<br>Process<br>Process<br>Process<br>Process<br>Process<br>Process<br>nter the numbe<br>pi is approx:<br>nter the numbe | tem32\cmd.exe<br>2 of<br>3 of<br>5 of<br>4 of<br>1 of<br>Ø of<br>er of interval<br>imately: 3.142<br>er of interval | 6 is alive<br>6 is alive<br>6 is alive<br>6 is alive<br>6 is alive<br>6 is alive<br>1s: <0 quits><br>26214565576123 Error is:<br>1s: <0 quits> | 0.00102880296781     | 192               |

MPICH 配置之后如果使用 wmpiexec.exe 打开界面使用可以并行,但是使用命令行时出现问题, 主要原因:

1 未关闭防火墙和杀毒软件,关闭即可;如使用 360,请直接卸载

#### 2 mpiexec -n 4 test.exe

win7 系统,单机运行

报错如下:

Error while connecting to host,由于目标计算机积极拒绝,无法连接。(10061)

Connect on sock (host=user-laptop, port=8676) failed, exhaused all end points

Unable to connect to 'user-laptop:8676',

```
sock error: Error = -1
```

出现上述错误时,可以采用以下方案解决(1)原因是服务"MPICH2 Process Manager, Argonne National Lab"没有启动。所以打开服务 运行->services.msc->点击 MPICH2 Process Manager, Argonne National Lab),令其启动,即可。(2)win7管理员权限的问题,以管理员身份运行一个控制台(在"命令窗口"图标上点右键选"以管理员身份运行")smpd.exe - install。重新安装之后即可(我采用这个成功了)

3 出现 Aborting: Unable to connected to the host \*\*\*\*\*\*, smpd version dismatch 此时在命令行输入: smpd - version 查看当前安装的 MPICH 版本是否显示与你安装一致。 在 c 盘搜索 mpiexec. exe 和 smpd. exe,此时可能发现很多个主要是自己安装 Intel 编译器时会自己产 生一些,导致版本不一样。只需要把不是 MPICH2 目录底下的删掉即可,重新运行即可。